# Mode d'emploi Application Ensemble

L'application qui simplifie la communication et facilite le quotidien

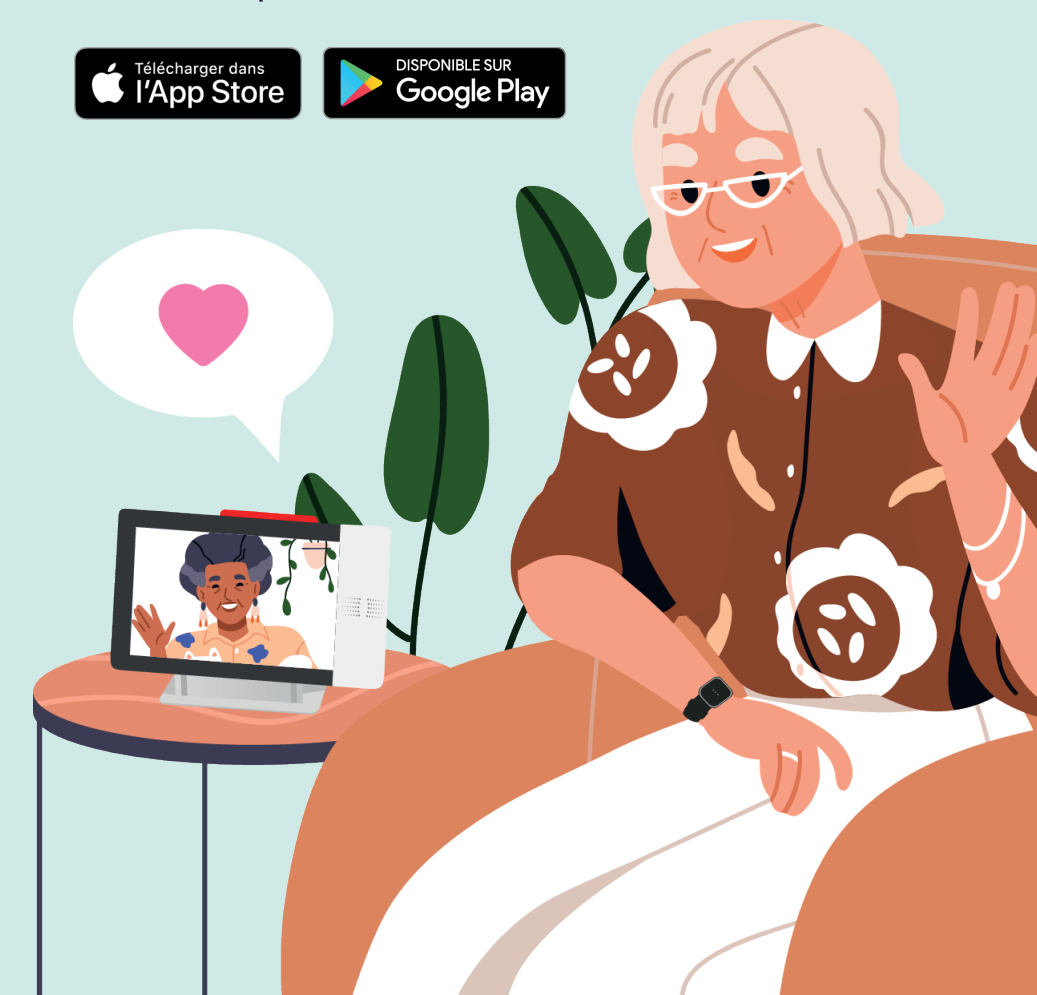

# **Profil**

#### Personnalisable

En haut à gauche de votre écran d'accueil, vous pouvez accéder à votre profil et le paramétrer. Vous pouvez le personnaliser en ajoutant une photo. Elle apparaîtra dans le répertoire de vos proches et sur l'icône correspondante de la centrale tactile.

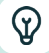

Ø

#### Notre conseil

Dans les messages de votre centrale tactile, retrouvez l'identifiant unique à 14 chiffres qui est indispensable pour finaliser le paramétrage de votre profil.

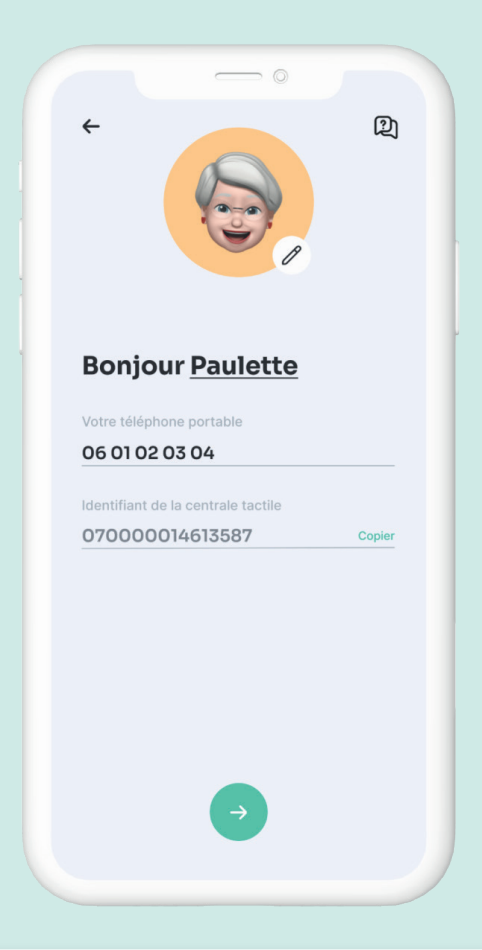

## Agenda

| $( \div )$ |
|------------|
|------------|

#### Créez un évènement

Organisez votre quotidien depuis l'agenda partagé avec les membres de votre réseau. Créez un évènement pour vous ou partagez-le avec les contacts de votre répertoire. Vous pouvez également paramétrer les rappels d'évènements et les modifier très facilement.

|                   |                 |                       |                    | 0        |          | 6     |  |
|-------------------|-----------------|-----------------------|--------------------|----------|----------|-------|--|
| ← '               | 17 ac           | oût 2                 | 2024               | ¥        |          | ÷     |  |
|                   |                 | MER                   |                    |          |          |       |  |
| 1                 | 2               | 3                     | 4                  | 5        | 6        | 7     |  |
| 8                 | 9               | 10                    | 11                 | 12       | 13       | 14    |  |
| 15                | 16              | 17                    | 18                 | 19       | 20       | 21    |  |
| 22                | 23              | 24                    | 25                 | 26       | 27       | 28    |  |
| 29                | 30              | 31                    |                    |          |          |       |  |
| Aujo              | ourd'hu         | ıi .                  |                    | •        | 3 évènen | nents |  |
| <b>09:</b><br>10: | <b>00</b><br>00 | ) <b>Oph</b><br>Prenc | talmo<br>Ire ancie | nnes les | lunettes | de    |  |
|                   |                 |                       |                    |          |          |       |  |

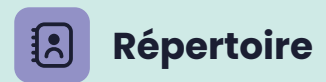

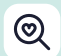

#### Votre réseau

Accédez à votre réseau depuis la brique répertoire. Visualisez chaque profil en appuyant sur la loupe **Q** 

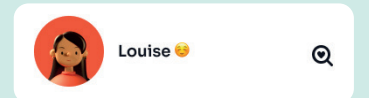

Choisissez le contact que vous souhaitez joindre. Vous pouvez l'appeler ou lui envoyer un message.

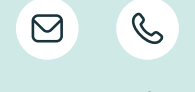

Si vous êtes l'abonné, vous pouvez aussi joindre les membres de votre réseau depuis l'icône « Appeler un contact » de votre centrale tactile.

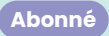

#### 8+

#### Invitez vos proches

Vous pouvez inviter vos proches depuis l'application en cliquant sur le bouton suivant :

|                   | Inviter un membre                                                                                         |  |
|-------------------|----------------------------------------------------------------------------------------------------|--|
| $\hookrightarrow$ | Je t'invite à télécharger l'application<br>Ensemble et à rejoindre notre groupe<br>famille avec le code : |  |

Un SMS s'ouvre sur votre smartphone, envoyez-le à vos proches. Ils renseignent le code dans l'application et il vous restera juste à valider leur demande d'accès.

| Mes proches | Demande(s) |
|-------------|------------|
| Louis       | confirmer  |

# Messages

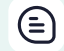

#### **Conversations & appels**

Échangez messages, photos et appels vidéos avec les contacts de votre répertoire sur un espace entièrement sécurisé. Vous pouvez créez des conversations de groupe en appuyant sur le ⊕ en haut à droite de l'écran. La centrale tactile de l'abonné reçoit aussi les messages, photos et appels vidéos émis depuis l'application.

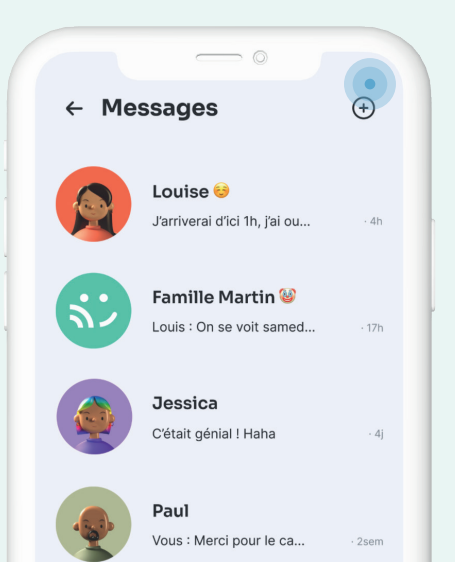

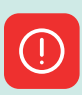

#### Alerte SOS

Abonné

#### Lancez une alerte

Vous pouvez lancer une alerte depuis votre smartphone 24/7, où que vous soyez en France\*. Appuyez sur l'icône du bouton SOS, puis sur le bouton et vous êtes géolocalisé(e). Patientez quelques instants, un opérateur prend contact avec vous.

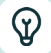

#### Notre conseil

Déclenchez une alerte directement depuis votre écran d'accueil grâce au widget. Installez-le depuis les paramètres de votre téléphone.

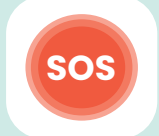

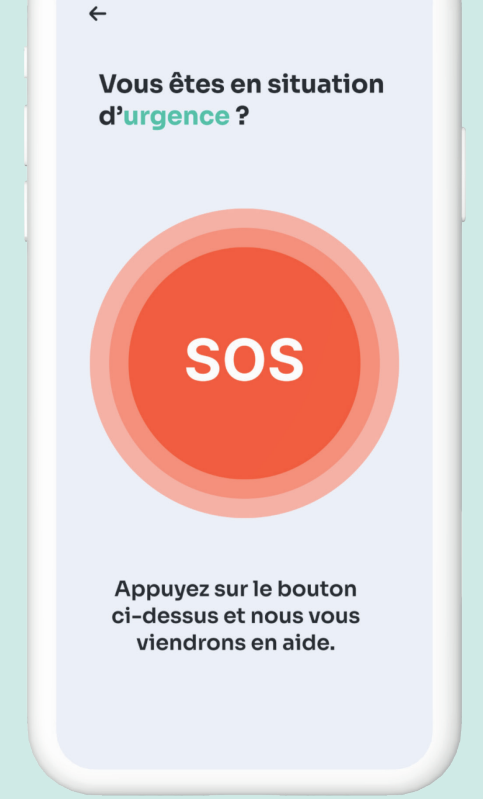

### **2** Service client

#### One question ?

Vous avez une question ? Vous rencontrez une difficulté ? Pas d'inquiétude, vous pouvez envoyer un message à votre service client depuis l'application. Cliquez sur « Motif de votre demande » et choisissez parmi plusieurs thématiques.

| - Sorvice client           |        |
|----------------------------|--------|
| - Service chem             |        |
|                            |        |
| Motif de votre demande     |        |
|                            | *<br>* |
| Adresse email              |        |
| Entrez votre adresse email |        |
| Message personnalisé       |        |
|                            |        |

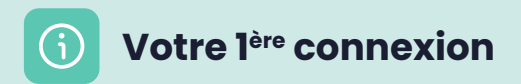

#### J Téléchargez l'application

L'application « Ensemble » est disponible sur les stores. Une fois le contrat de téléassistance activé par nos équipes, un message contenant l'identifiant personnel de connexion (numéro à 14 chiffres) est envoyé sur la centrale tactile de l'abonné.

#### 1. Connectez-vous

Après avoir téléchargé l'application il vous faudra renseigner un identifiant. Vous le trouverez dans la messagerie de la centrale tactile.

Comment ça marche ? Vos proches téléchargent l'application Ensemble et saisissient le code :

#### 2. Sélectionnez le bon rôle

Choisissez votre rôle : abonné du service ou entourage de l'abonné. Ce choix va déterminer les fonctionnalités de l'application.

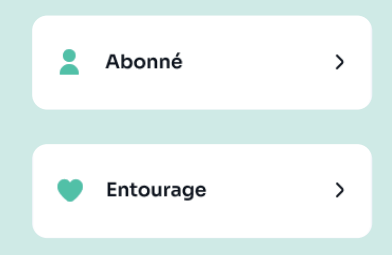

#### Abonné

Si vous sélectionnez le profil abonné, un deuxième code à 6 chiffres vous sera demandé, vous le trouverez également dans la messagerie de la centrale.

### Notre conseil

Acceptez la géolocalisation, l'enregistrement des photos, vidéos et de l'audio, ainsi que l'accès aux photos. Ces autorisations sont indispensables pour pouvoir utiliser les fonctionnalités de l'application.

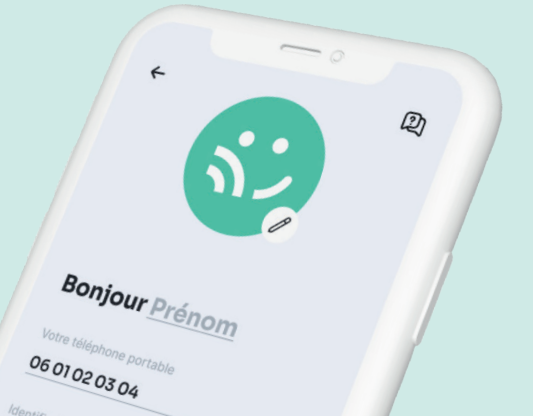

**Votre application** en détails

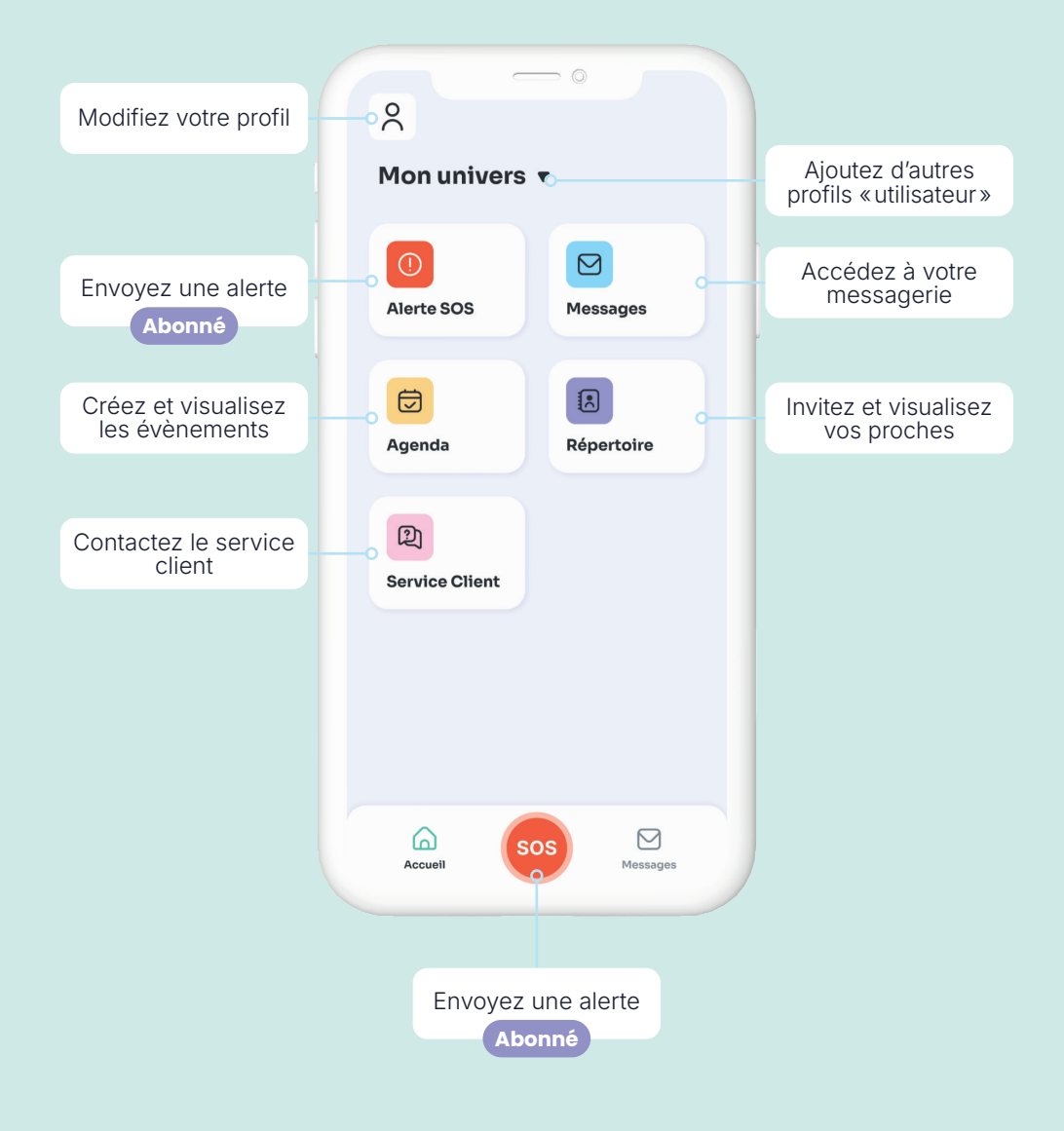

\*Sous réserve de réception de réseau mobile, d'un smartphone chargé et de l'application ouverte. Crédits illustrations : Adobe Stock. com et Flaticon.com.